Um die Kontaktdaten des für Sie zuständigen Fachkoordinators zu finden befolgen Sie folgende Anweisungen. Der Fachkoordinator hilft Ihnen dabei Ihr Learning Agreement zu erstellen.

1: Öffnen Sie folgenden Link: https://siegen.moveon4.de/publisher/1/deu

2: Unter "Land" wählen Sie das Land Ihrer Universität aus und klicken auf "Suchen"

3: Nun erscheint eine Seite auf der alle Universitäten aus dem zuvor gewähltem Land aufgelistet sind. Klicken Sie auf den Namen Ihrer Universität.

4: Unten auf der Seite finden Sie nun Angaben zu den Verträgen der Studiengänge und Fakultäten die Universitäten miteinander haben. Klicken Sie auf "Mehr Informationen" neben Ihrem Studiengang / Fakultät.

5: Unter "FachkoordinatorIn" finden Sie den vollständigen Namen Ihres Fachkoordinators.

6: Öffnen Sie nun diesen Link: <u>https://unisono.uni-</u> <u>siegen.de/qisserver/pages/psv/person/searchPersonOrgunitRelation.xhtml?\_flowId=s</u> <u>earchPersonOrgunitRelation-flow&\_flowExecutionKey=e2s1</u>

7: Geben Sie hier den Vor- und Nachnamen Ihres Fachkoordinators ein und klicken Sie auf "Enter".

8: Es erscheint eine Liste mit dem Namen der gesuchten Person. Klicken Sie nun auf den Nachnamen der Person um sämtliche Informationen über diese Person zu bekommen und diese zu kontaktieren.